## Ohje tehtävän palauttamiseen. Tehtävä palautetaan PDF muodossa PedaNettiin.

1. Mene ensin osoitteeseen <u>https://peda.net/kotka/perusopetus/langinkosken-koulu</u>,

Googlesta "PedaNet Langinkosken koulu".

- 2. Kirjaudu ensin sisään. Jos sinulla ei ole tunnuksia, tee se seuraavan ohjeen avulla. Jos sinulla on jo olemassa olevat PedaNet tunnukset, kirjaudu sisään niillä.
  - 3. Ensimmäistä kertaa kirjautuessa sisään, valitse "kirjautuminen toisen palvelun kautta" ja Office 365. Syötä aukeavaan kenttään omat edu.kotka.fi tunnuksesi.

| Kirjautuminen Peda.net-tunnuksella             |                                                                                                    | Kirjautuminen toisen palvelun kautta                |                |
|------------------------------------------------|----------------------------------------------------------------------------------------------------|-----------------------------------------------------|----------------|
| Käyttäjätunnus tai vahvistettu                 | sähköpostiosoite:                                                                                                    | Office 365                                          | G Google       |
| jasmiina.turunen@edu.kotka<br>Tältä sivustolta | fi                                                                                                    | Facebook                                            | Microsoft-tili |
| Muut salasanat kohteelle peda.ne               | t                                                                                                    | MPASSid                                             | Dpinsys        |
| Muista minut (käytä vain                       | luotetuilla laitteilla)                                                                                                    | 🗳 JYU Login                                         | Sanoma Pro     |
| Kirjaudu sisään Perut                          | uta                                                                                                    | ங்ல Haka-kirjautuminen                              |                |
| len unohtanut tunnukseni ta                    | ai salasanani                                                                                                    |                                                     |                |
|                                                | Microsoft                                                                                                    |                                                     |                |
|                                                | Microsoft<br>Kirjaudu sisään<br>Sähköpostiosoite, puhelin<br>Eikö sinulla ole tiliä? Luo sella                                                 | numero tai Skype-nimi<br>inen!                      | _              |
|                                                | Microsoft<br><b>Kirjaudu sisään</b><br>Sähköpostiosoite, puhelin<br>Eikö sinulla ole tiliä? Luo sella<br>Etkö pysty käyttämään tiliäsi?        | numero tai Skype-nimi<br>inen!                      |                |
|                                                | Microsoft<br><b>Kirjaudu sisään</b><br>Sähköpostiosoite, puhelin<br>Eikö sinulla ole tiliä? Luo sella<br>Etkö pysty käyttämään tiliäsi?<br>Ede | numero tai Skype-nimi<br>ainen!<br>ellinen Seuraava |                |

4. Valitse "Minulla ei ole PedaNet tunnusta ..." kohta. Täytä tietosi sivulle. Käyttäjänimi kohtaan esim. etunimi.sukunimi (jasmiina.turunen) ja sähköposti kohtaan <u>etunimi.sukunimi@edu.kotka.fi</u>.

Kannattaa käyttää samaa salasanaa mikä sinulla on Office 365 käytössä, näin muistat sen helpoiten.

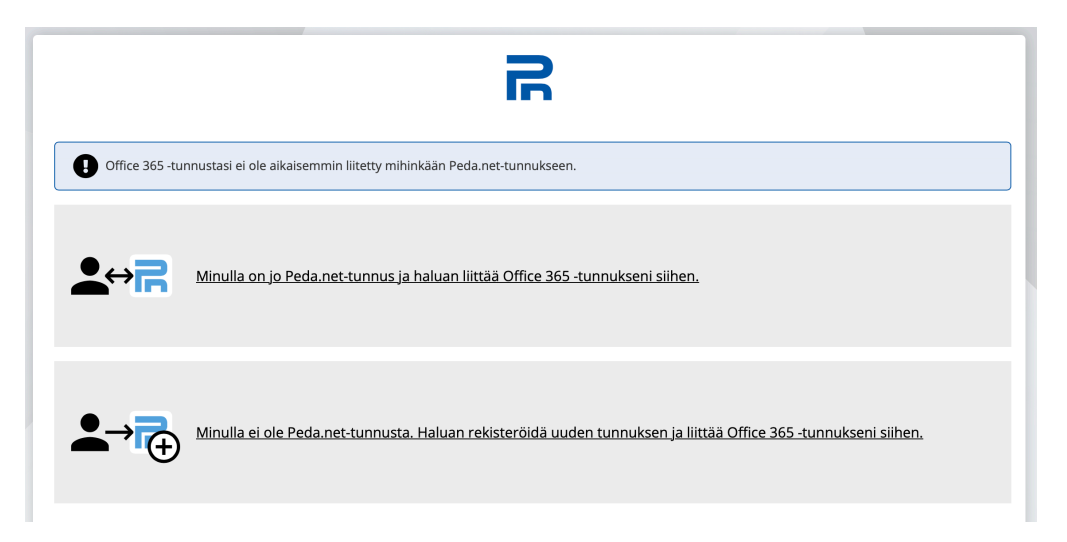

5. Tämän jälkeen pääset palauttamaan tehtäväsi. Mene oppiaineet – BIOLOGIA – Jasmiinan ryhmät – 9 luokat – Projektityö maailmanympärysmatka (löytyy vasemmasta palkista). Selaa sivu alas, palauta työ luokkasi palautuskansioon. **Salasana on "Silmu".** 

Tallenna tiedosto PDF muodossa omalle tietokoneellesi. Palauta tallennettu tiedosto.

| Jasmiinan ryhmät                    | ^   |
|-------------------------------------|-----|
| 7 lk                                | ~   |
| 8 lk                                | ~   |
| 9 lk                                | ^   |
| Biologia /<br>maantieto             | ^   |
| Jääkausi                            |     |
| Biologia - ihminen                  | ~   |
| Projektityö -<br>maailmanympärysmat | tka |

| Maailmanympärysmatka palautus - 9AB | : |
|-------------------------------------|---|
| Palauta kuva tai muu tiedosto       |   |
| 🕹 Palautukset 🚺                     |   |
| Maailmanympärysmatka palautus - 9C  | : |
| 🖹 Palauta kuva tai muu tiedosto     |   |
| ▲ Palautukset 1                     |   |
| Maailmanympärysmatka palautus - 9D  |   |
| 🖹 Palauta kuva tai muu tiedosto     |   |
| 🕹 Palautukset 1                     |   |